# Karty czasu pracy w ZUT - nie(za)długie wprowadzenie do... kaczapra 0.01

#SzanujSwojCzas #CzasPracy #Zarzadzanie40 #SSOT #ZUT40

KRZYSZTOF PIETRUSEWICZ 19 STY 2022 20:08

## Prolog

### 1. E-mail z prośbą o założenie projektu

E-mail do Kierownika projektu "ZUT 4.0 - Kierunek: Przyszłość" ze wskazaniem dwóch osób: kierownika oraz asystenta kierownika projektu

### 2. Konfiguracja projektu

| 🖬 Zapisz 🍯 Wróć             | do listy      |                           |                 |                          |                    |                         |                  |
|-----------------------------|---------------|---------------------------|-----------------|--------------------------|--------------------|-------------------------|------------------|
| Projekt z rejestru prac k   | oadawczych    |                           |                 |                          |                    |                         |                  |
| Wyszukaj projekt według nur | meru.         |                           |                 |                          |                    |                         |                  |
| Nazwa projektu *            |               |                           |                 |                          |                    |                         |                  |
| [0.01-KCP] Szkolenie        | z użycia modu | łu "Karty czasu pracy"    |                 |                          |                    |                         |                  |
| Kierownik projektu *        |               | Asystent ki               | erownika pro    | jektu                    | Drugi asyst        | ent kierownika projektu | u                |
| Krzysztof Pietrusewic       | z (WE KAiR)   |                           |                 |                          |                    |                         |                  |
| Wyszukaj używając nazwiska. |               | Wyszukaj uży              | wając nazwiska. |                          | Wyszukaj użyv      | vając nazwiska.         |                  |
| Rozpoczęcie realizacji p    | orojektu *    | Zakończenie realizacji pr | ojektu *        | Wykluczenie pracy w we   | ekend              |                         |                  |
| 01.01.2022                  |               | 28.02.2022                |                 | W tym projekcie ni       | e można realiz     | ować prac w weekend     |                  |
| Praca (nauczyciele) mo:     | żliwa od *    | Praca (nauczyciele) możl  | iwa do *        | Praca (nie-nauczyciele)  | możliwa od *       | Praca (nie-nauczycie    | le) możliwa do * |
| 07:30                       | O             | 21:30                     | 0               | 07:30                    | 0                  | 15:30                   | 0                |
| Nagłówek do kart czasi      | u pracy *     |                           |                 | Treść pomiędzy grafiką i | nagłówka, a wł     | aściwą zawartością kar  | ty               |
| brak                        |               |                           | ~               | B I   2≡ 3≡   400 4      |                    | ∞ ∞   <u>A</u> -   ?    |                  |
|                             |               |                           |                 | Szkolenie z użycia moduł | u "Karty czasu pra | icy"                    |                  |
|                             |               |                           |                 |                          |                    |                         |                  |

| 1. projekt                          |
|-------------------------------------|
| 2. zadania                          |
| <ol><li>pozycje budżetowe</li></ol> |
| <ol><li>pracownicy</li></ol>        |
| 5. karty czasu pracy                |

| -                                                                                         |                                  |          |                       |             |
|-------------------------------------------------------------------------------------------|----------------------------------|----------|-----------------------|-------------|
| <sup>o</sup> rojekty (karty czasu pracy)                                                  |                                  |          |                       |             |
| Projekt: [0.01-KCP] Szkolenie z u:<br><sup>Czas realizacji:</sup> 01.01.2022 - 28.02.2022 | życia modułu "Karty czasu pracy" |          |                       |             |
| 🖬 Zapisz 🕤 Wróć do listy                                                                  |                                  |          |                       |             |
| Nazwa zadania *                                                                           |                                  |          | Numer zadania *       |             |
| Sierownik zadania *                                                                       | Rozpoczecie realizacji z         | adania * | Zakończenie realizaci | i zadania * |
|                                                                                           | dd.mm.rrrr                       |          | dd.mm.rrrr            | Ē           |
| Vyszukaj używając nazwiska.<br>D <b>pis zadania</b>                                       |                                  |          |                       |             |
| BI := := := := :: :: :: :: :: :: :: :: ::                                                 |                                  |          |                       |             |
|                                                                                           |                                  |          |                       |             |
|                                                                                           |                                  |          |                       |             |
|                                                                                           |                                  |          |                       |             |
|                                                                                           |                                  |          |                       |             |
|                                                                                           |                                  |          |                       |             |
|                                                                                           |                                  |          |                       |             |
|                                                                                           |                                  |          |                       |             |
|                                                                                           |                                  |          |                       |             |
|                                                                                           |                                  |          |                       |             |
|                                                                                           |                                  |          |                       |             |

### 4. Po utworzeniu zadania

## Dodawanie zadań

### 3. Dodaj zadanie

Struktura projektu w module Karty czasu pracy zamodelowana jest według schematu:

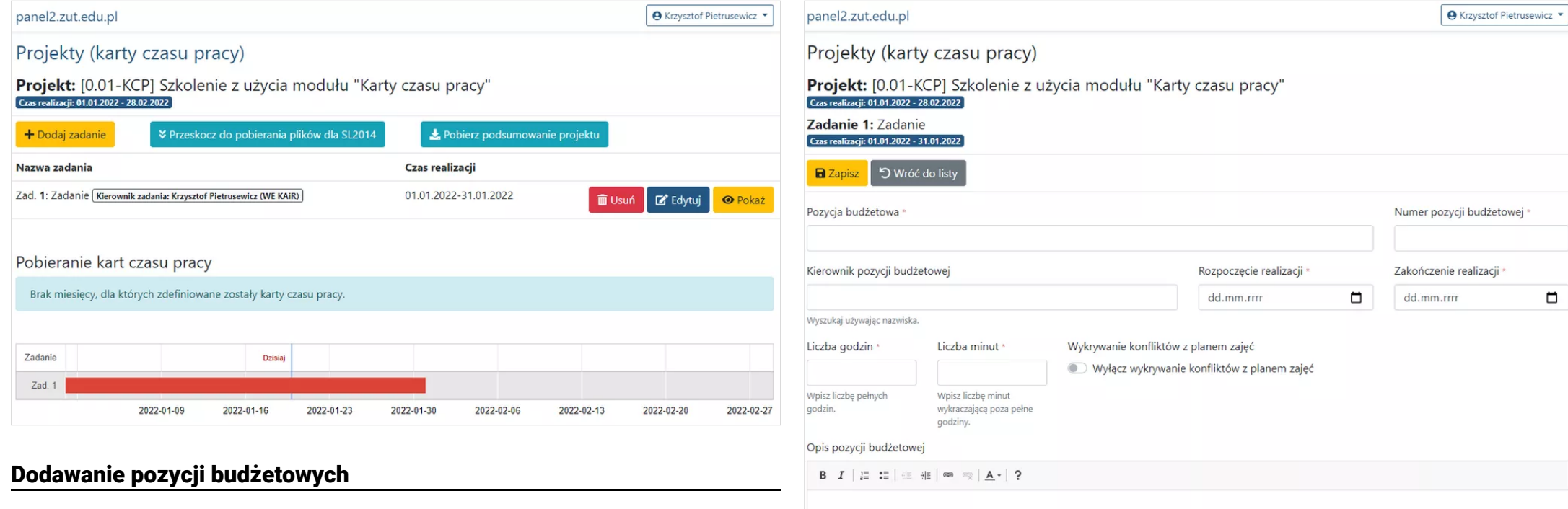

### 5. Dodaj pozycję budżetową

Pozycje budżetowe w ramach zadań mają zwykle czas realizacji. Nie może on wykraczać poza zdefiniowany czas trwania zadania.

### 6. Po dodaniu pozycji budżetowej

| panel2.zut.edu.pl                                                                             | ● Krzysztof Pietrusewicz ▼ | panel2.zut.edu.pl                                                                  |                                |                            | <b>O</b> Krz                  | :ysztof Pietrusewicz 👻 |
|-----------------------------------------------------------------------------------------------|----------------------------|------------------------------------------------------------------------------------|--------------------------------|----------------------------|-------------------------------|------------------------|
| Projekty (karty czasu pracy)                                                                  |                            | Projekty (karty czasu pracy)                                                       |                                |                            |                               |                        |
| Projekt: [0.01-KCP] Szkolenie z użycia modułu "Karty czasu pracy"                             |                            | Projekt: [0.01-KCP] Szkolenie z u                                                  | iżycia modułu "Ka              | rty czasu pracy"           |                               |                        |
| Cras realizaçi: 01.01.2022 - 28.02.2022<br>Zadanie 1: Zadanie                                 |                            | Zadanie 1: Zadanie                                                                 |                                |                            |                               |                        |
| Cras realizacji: 01.01.2022 - 31.01.2022<br>Pozycja budżetowa 1: Pozycja budżetowa            |                            | Czas realizacji: 01.01.2022 - 31.01.2022<br>Pozycja budżetowa 1: Pozycja budżetowa |                                |                            |                               |                        |
| Czas realizacji: 01.01.2022 - 31.01.2022                                                      |                            | Czas realizacji: 01.01.2022 - 31.01.2022                                           |                                |                            |                               |                        |
| Opis pozycji budžetowej                                                                       |                            | Capisz S Wróć do listy                                                             |                                |                            |                               |                        |
| opis                                                                                          |                            | Pracownik *                                                                        | Rozpoczęcie udziału v          | v realizacji tej pozycji * | Zakończenie udziału w realiza | cji tej pozycji *      |
|                                                                                               |                            |                                                                                    | dd.mm.rrrr                     |                            | dd.mm.rrrr                    |                        |
| Suma godzin pracowników (0h 0m) różni się od liczby godzin w tej pozycji budżetowej (10h 0m). |                            | Wyszukaj używając nazwiska.                                                        | Liczba godzin *                | Liczba minut *             |                               |                        |
|                                                                                               |                            | wybierz formę zaangażowania                                                        |                                |                            |                               |                        |
| + Dodaj pracownika                                                                            | dź do pozycji budżetowej 👻 |                                                                                    | Wpisz liczbę pełnych<br>godzin | Wpisz liczbę minut         |                               |                        |
| Pracownik Okres zatrudnienia Czas / Kart                                                      |                            |                                                                                    | 300211                         | godziny.                   |                               |                        |
| Brak pracowników przypisanych do tej pozycji budżetowej.                                      |                            | Zakres obowiązków w ramach pozycji budżetowe                                       | ej                             |                            |                               |                        |
|                                                                                               |                            | B <i>I</i>   ≟ :≡   ⊕ ⊕ ⊕ ∞ ∞   <u>A</u> -   ?                                     |                                |                            |                               |                        |
| Dołaczania przedwników                                                                        |                            |                                                                                    |                                |                            |                               |                        |
|                                                                                               |                            |                                                                                    |                                |                            |                               |                        |
| 7. Konfigurujemy zespół, finansowany w ramach pozycji budżetowej                              |                            |                                                                                    |                                |                            |                               |                        |
|                                                                                               |                            |                                                                                    |                                |                            |                               |                        |
|                                                                                               |                            |                                                                                    |                                |                            |                               |                        |
|                                                                                               |                            |                                                                                    |                                |                            |                               |                        |
|                                                                                               |                            |                                                                                    |                                |                            |                               |                        |
|                                                                                               |                            |                                                                                    |                                |                            |                               |                        |
|                                                                                               |                            |                                                                                    |                                |                            |                               |                        |

8. Zespół skonfigurowany

.

### panel2.zut.edu.pl

Projekty (karty czasu pracy)

Projekt: [0.01-KCP] Szkolenie z użycia modułu "Karty czasu pracy" (zas realizacje 01.01.2022 - 28.02.2022

Zadanie 1: Zadanie Czas realizacji: 01.01.2022 - 31.01.2022

Pozycja budżetowa 1: Pozycja budżetowa Czas realizacii: 01.01.2022 - 31.01.2022

Pracownik: Krzysztof Pietrusewicz (WE KAiR), Okres zatrudnienia: 01.01.2022 - 31.01.2022, Łączny czas: 10h 0m

| Zakres obowiązk                                     | Zakres obowiązków w ramach pozycji budżetowej |                         |        |                         |  |  |  |  |  |
|-----------------------------------------------------|-----------------------------------------------|-------------------------|--------|-------------------------|--|--|--|--|--|
| zakres obowiązków w ramach zatrudnienia w projekcie |                                               |                         |        |                         |  |  |  |  |  |
| + Utwórz karty (o                                   | od bieżącego miesiąca) 🕇 Ut                   | wórz karty (cały okres) |        | Przejdź do pracownika 🔻 |  |  |  |  |  |
| Miesiąc                                             | Do zaraportowania                             | Zaraportowane           | Status |                         |  |  |  |  |  |
| Brak kart czasu p                                   | pracy.                                        |                         |        |                         |  |  |  |  |  |

Zanim zaczniemy wypełniać kartę, należy podać kilka informacji, które pozwolą na bieżąco analizować obciążenie pracą w danym miesiącu (tzw. zaangażowanie zawodowe).

[0.01-KCP] Szkolenie z użycia modułu "Karty czasu pracy" » Zadanie » Pozycja budżetowa

```
Styczeń 2022
Postęp: 0h 0m / 10h 0m
```

Pokaż Potwierdź czas pracy poza etatem ZUT

### 11. Skonfiguruj zaangażowanie zawodowe

Należy uzupełnić wszystko poza wymiarem etatu na ZUT. Po zakończeniu konfiguracji należy Potwierdzić prawdziwość informacji.

| Czas pracy poza | etatem na ZUT |
|-----------------|---------------|
|-----------------|---------------|

| Miesiąc      | Czas - karty | Czas - inne | ZUT (UC-P) | Status   |                      |
|--------------|--------------|-------------|------------|----------|----------------------|
| Luty 2022    | 0h 0m        | 0h 0m       | 0h 0m      | W edycji | 🗹 Edytuj 🤷 Potwierdź |
| Styczeń 2022 | 0h 0m        | 0h 0m       | 0h 0m      | W edycji | 🕼 Edytuj 🔒 Potwierdź |

12. Konfiguracja

⊖ Krzysztof Pietrusewicz ▼

## Utworzenie kart czasu pracy

### 9. Karta czasu utworzona

Z tego poziomu po utworzeniu kart czasu pracy możliwa jest modyfikacja czasu pracy w danym miesiącu. Jeżeli suma czasu pracy ze wszystkich kart nie zgadza się z zaplanowanym dla pracownika zaangażowaniem - będziemy o tym wiedzieć.

| panel2.zut.edu.p                                                                                                    | bl                                     |                                |                                 |                           |  |  |  |  |  |
|----------------------------------------------------------------------------------------------------|----------------------------------------|--------------------------------|---------------------------------|---------------------------|--|--|--|--|--|
| Projekty (karty czasu pracy)                                                                                                    |                                        |                                |                                 |                           |  |  |  |  |  |
| Projekt: [0.01-KCP] Szkolenie z użycia modułu "Karty czasu pracy"<br><sup>(Zzs realizacje 01.012022 - 28.02.2022</sup><br>Zadanie 1: Zadanie |                                        |                                |                                 |                           |  |  |  |  |  |
| Czas realizacji: 01.01.2022 - 31.01.2022<br>Pozycja budżetowa 1: Pozycja budżetowa<br>(Zzas realizacji: 01.01.2022 - 31.01.2022              |                                        |                                |                                 |                           |  |  |  |  |  |
| Pracownik: Krzyszto                                                                                                    | of Pietrusewicz (WE KAiR), <b>Okre</b> | <b>s zatrudnienia:</b> 01.01.2 | 022 - 31.01.2022, <b>Łączny</b> | r czas: 10h 0m            |  |  |  |  |  |
| Zakres obowiązkó                                                                                                    | ów w ramach pozycji budżetowe          | ej                             |                                 |                           |  |  |  |  |  |
| + Utwórz karty (od bieżącego miesiąca) + Utwórz karty (cały okres) Przejdź do pracownika *                                                   |                                        |                                |                                 |                           |  |  |  |  |  |
| Miesiąc                                                                                                    | Do zaraportowania                      | Zaraportowane                  | Status                          |                           |  |  |  |  |  |
| Styczeń 2022                                                                                                    | 10h 0m                                 | 0h 0m                          | W edycji                        | 🗑 Usuń 🛛 🗹 Edytuj 🔍 Pokaż |  |  |  |  |  |

## Moje karty

0 0 Wpisz liczbę pełnych godzin. Wpisz liczbę minut wykraczającą poza pełne godziny. Liczba minut \* 30 0 Wpisz liczbę minut wykraczającą poza pełne godziny. B Zapisz × Anuluj

# Miesiac: Styczeń 2022

Wpisz Twój czas pracy poza ZUT dokumentowany kartami czasu pracy w projektach.

## Liczba godzin \*

Liczba minut \*

0

0

Wpisz liczbę pełnych godzin.

Wpisz liczbę minut wykraczającą poza pełne godziny.

Wpisz Twój czas pracy poza ZUT wynikający z form zatrudnienia innych niż powyższe projekty (np. etat poza ZUT umowy cywilnoprawne poza ZUT, samozatrudnienie).

Liczba godzin \*

Liczba minut \*

# Wypełnianie karty

## 13. Wypełniam POPRAWNIE kartę

# Czas pracy poza etatem na ZUT

×

Wpisz Twój czas pracy na ZUT wynikający z umów cywilnoprawnych.

Liczba godzin \*

Wpisz liczbę pełnych godzin.

| 2022-01-01, sobota<br>kuw karia: 16:00-22:00<br>kww karia: 16:00-16:00      | + Dodaj aktywno |
|-----------------------------------------------------------------------------|-----------------|
| 2022-01-02, niedziela<br>Inne karta: 16:00-14:00<br>Inne karta: 14:00-22:00 | + Dodaj aktywno |
| 2022-01-03, poniedziałek<br>Ima karta: 12:30-14:30                          | + Dodaj aktywna |
| 2022-01-04, wtorek                                                          | + Dodaj aktywno |
| 2022-01-05, środa<br>Imm kerts: 15:00-22:00                                 | + Dodaj aktywno |
| 2022-01-06, czwartek<br>Imm Immte: 09:00-22:00                              | + Dodaj sktywn  |
| 2022-01-07, piątek                                                          | + Dodaj aktywno |
| 2022-01-08, sobota                                                          | 🕂 Dodaj aktywno |
| 2022-01-09, niedziela                                                       | + Dodaj aktywn  |
| 2022-01-10, poniedziałek                                                    | + Dodaj aktywn  |
| 2022-01-11, wtorek                                                          | + Dodaj sktywne |
| 2022-01-12, środa<br>Zajęcie: 15:15-17:00                                   | 🕂 Dodaj aktywn  |
| 2022-01-13, czwartek<br>Zajędz 16:13-14:00                                  | + Dodaj aktywn  |
| Zajęcka: 14:18-16:00<br>Zajęcka: 18:38-20:65                                |                 |
| 2022-01-14, piątek                                                          | + Dodaj aktywno |
| 2022-01-15, sobota                                                          | + Dodaj aktywno |
| 2022-01-16, niedziela                                                       | 🕂 Dodaj aktywne |
| 2022-01-17, poniedziałek                                                    | + Dodaj aktywn  |
| 2022-01-18, wtorek                                                          | + Dodaj aktywno |
| 2022-01-19, środa<br>Zajęda: 15:15-17:00                                    | + Dodaj sktywno |
| 2022-01-20, czwartek<br>Zającia: 10:13-11:00                                |                 |
| Zajyela: 11:15-13:80<br>Zajyela: 14:15-16:80                                |                 |

1011 01 11 -14-14

### 14. NIEPOPRAWNIE wypełniona karta

NIEPOPRAWNIE wypełnionej karty nie przekażę kierownikowi projektu do akceptacji

....,

panel2.zut.edu.pl

Krzysztot Pietrusewicz

## Projekty (karty czasu pracy)

Projekt: [0.01-KCP] Szkolenie z użycia modułu "Karty czasu pracy"

Zadanie 1: Zadanie

Com realizaçã: 01.01.2022 - 51.01.2022

Pozycja budżetowa 1: Pozycja budżetowa Czes realizacji: 01.01.2022 - 51.01.2022

Pracownik: Krzysztof Pietrusewicz (WE KAiR), Okres zatrudnienia: 01.01.2022 - 31.01.2022, Łączny czas: 10h 0m

Karta czasu pracy za miesiąc: Styczeń 2022, Do zaraportowania: 10h 0m, Zaraportowane: 0h 0m

Aktywności

Zakres obowiązków w ramach pozycji budżetowej

zakres obowiązków w ramach zatrudnienia w projekcie

Przekaż do akceptacji

| panel2.zut.edu.pl  Cras realizaçi: 01.01.2022 - 31.01.2022                                                                                           | zysztof Pietrusewicz  panel2.z |
|----------------------------------------------------------------------------------------------------|--------------------------------|
| Czas realizacji: 01.01.2022 - 31.01.2022                                                                                                    | Dreid                          |
|                                                                                                    | Projet                         |
| Pracownik: Krzysztot Pietrusewicz (WE KAiR), Okres zatrudnienia: 01.01.2022 - 31.01.2022, Łączny czas: 10h 0m                                        | Projek                         |
| Karta czasu pracy za miesiąc: Styczeń 2022, Do zaraportowania: 10h 0m, Zaraportowane: 10h 0m                                                         | Czas realiza                   |
| Zakres obowiązków w ramach pozycji budżetowej                                                                                                    | Zadanie<br>Czas realiza        |
| 번 Przekaż do akceptacji                                                                                                    | Pozycja b<br>Czas realiza      |
| Dzień Aktywności                                                                                                    | Pracowni                       |
| 2022-01-01, sobota                                                                                                    | Dodaj aktywność Karta cza      |
| 2022-01-02, niedziela                                                                                                    | Dodaj aktywność zakres         |
| Inna karta: 14:00-22:00       08:00 - 15:30       opis aktywności         Czas: 7h 30m       I Konflikt - inna karta         I Konflikt - inna karta | 📺 Usuń 📝 Edytuj 🗮              |
| 2022-01-03, poniedziałek                                                                                                    | Dodaj aktywność                |
| 2022-01-04, wtorek                                                                                                    | Dodaj aktywność Kierownik      |
| 2022-01-05, środa                                                                                                    | - Dodaj aktywność              |
| 2022-01-06, czwartek                                                                                                    | Dodaj aktywność                |
| 2022-01-07, piątek                                                                                                    | Dodaj aktywność                |
| 2022-01-08, sobota                                                                                                    | Dodaj aktywność                |
| 2022-01-09, niedziela                                                                                                    | Dodaj aktywność                |
| 10:00 - 12:30 opis aktywności 2<br><b>Czas:</b> 2h 30m                                                                                               | 🛅 Usuń 📝 Edytuj                |

## Przekazanie karty do akceptacji

### 15. Karta gotowa do akceptacji

Gdy zaraportujemy zgodnie z przyjętymi ograniczeniami w projekcie cały wymagany w danym miesiącu czas pracy, można przekazać kierownikowi do akceptacji wypełnioną kartę.

Dopóki kierownik projektu jej nie zaakceptuje, pobranie PDFa do wydruku jest niemożliwe.

| panel2.zut.edu.pl                                                                                             |  |
|----------------------------------------------------------------------------------------------------|--|
| Projekty (karty czasu pracy)                                                                                  |  |
| Projekt: [0.01-KCP] Szkolenie z użycia modułu "Karty czasu pracy"                                             |  |
| Zadanie 1: Zadanie<br>Czas realizacji: 01.01.2022 - 31.01.2022                                                |  |
| Pozycja budžetowa 1: Pozycja budžetowa                                                                        |  |
| Pracownik: Krzysztof Pietrusewicz (WE KAiR). Okres zatrudnienia: 01.01.2022 - 31.01.2022, Łączny czas: 10h 0m |  |
| Karta czasu pracy za miesiąc: Styczeń 2022, Do zaraportowania: 10h 0m, Zaraportowane: 10h 0m                  |  |
| Zakres obowiązków w ramach pozycji budżetowej                                                                 |  |
| zakres obowiązków w ramach zatrudnienia w projekcie                                                           |  |
|                                                                                                    |  |
| ☑ Przekaż do akceptacji                                                                                       |  |
|                                                                                                    |  |

### karcie do akceptacji

jektu widzi w panel2.zut.edu.pl info o kartach zgłoszonych do akceptacji przez członków zespołu projektowego.

| Projekty (karty czasu pracy) |  |
|------------------------------|--|
| Wejdź                        |  |

17. Akceptacja karty

| panel2.zut.edu.pl                                                                                                    | ⊖ Krzysztof Pietrusewicz ▼ | 19. Wydruk karty z systemu                                                                                                    |                                                                                 |
|----------------------------------------------------------------------------------------------------|----------------------------|----------------------------------------------------------------------------------------------------|---------------------------------------------------------------------------------|
| Projekty (karty czasu pracy)                                                                                                    |                            | PRAWIDŁOWO wypełnioną kartę czasu pracy pracownił                                                                              | s pobiera w postaci pliku PDF                                                   |
| Projekt: [0.01-KCP] Szkolenie z użycia modułu "Karty czasu pracy"<br>Gzas realizacji 01.012022-28.02.2022                                                                                              |                            | panel2.zut.edu.pl                                                                                                    | € Krzysztof Pietrusewicz ▼                                                      |
| Zadanie 1: Zadanie<br>Cras realizacje 01.01.2022 - 31.01.2022<br>Pozycja budżetowa 1: Pozycja budżetowa<br>Cras realizacje 01.01.2022 - 31.01.2022                                                     |                            | Projekt: [0.01-KCP] Szkolenie z użycia mo<br>Czarradizaji 01.01.2022–28.02.2022<br>Zadanie 1: Zadanie                          | dułu "Karty czasu pracy"                                                        |
| Pracownik: Krzysztof Pietrusewicz (WE KAiR), Okres zatrudnienia: 01.01.2022 - 31.01.2022, Łączny czas:<br>Karta czasu pracy za miesiąc: Styczeń 2022, Do zaraportowania: 10h 0m, Zaraportowane: 10h 0m | 10h 0m                     | Czas realizacji: 01.01.2022 - 31.01.2022<br>Pozycja budżetowa 1: Pozycja budżetowa<br>Czas realizacji: 01.01.2022 - 31.01.2022 |                                                                                 |
| Zakres obowiązków w ramach pozycji budżetowej                                                                                                    |                            | Pracownik: Krzysztof Pietrusewicz (WE KAiR), Okres zatrudnie                                                                   | enia: 01.01.2022 - 31.01.2022, <b>էզczny czas:</b> 10h 0m                       |
| Przekazana do akceptacji: 19.01.2022 22:02                                                                                                    |                            | Karta czasu pracy za miesiąc: Styczeń 2022, Do zaraportowa                                                                     | ania: 10h 0m, Zaraportowane: 10h 0m                                             |
| 💼 Usuń 🖒 Zaakceptuj 🔽 Odrzuć                                                                                                    |                            | Zakres obowiązków w ramach pozycji budżetowej                                                                                  |                                                                                 |
| Dzień Aktywności<br>2022-01-01, sobota                                                                                                    |                            | Zaakceptowana: 19.01.2022 22:06, Krzysztoł Pietrusewicz (<br>Zaakceptowaną kartę czasu pracy należy wydrukować, podj           | WE KAIK)<br>visać i dostarczyć do kierownika lub asystenta kierownika projektu. |
| Inna karta: 16:00-22:90<br>Inna karta: 14:00-16:00                                                                                                    |                            | Pobierz plik PDF                                                                                                    |                                                                                 |
| 2022-01-02, niedziela 08:00 - 10:00 opis aktywności<br>Inna karta: 10:00-14:00 <b>Czas:</b> 2h 0m                                                                                                    |                            | Dzień Aktywności                                                                                                    |                                                                                 |
| Inna karta: 14:00-22:00                                                                                                    |                            | 2022-01-01, sobota<br>Inna karta: 16:00-22:00<br>Inna karta: 14:00-16:00                                                       |                                                                                 |

## Dostarczenie karty czasu pracy do biura projektu

### 18. Kierownik projektu czeka na...

... dostarczenie przez pracownika podpisanej odręcznie karty czasu pracy. Jednakże nie martwi go to, jeżeli karta taka "zaginie w akcji"... wtedy wydrukuje się ją ponownie z systemu.

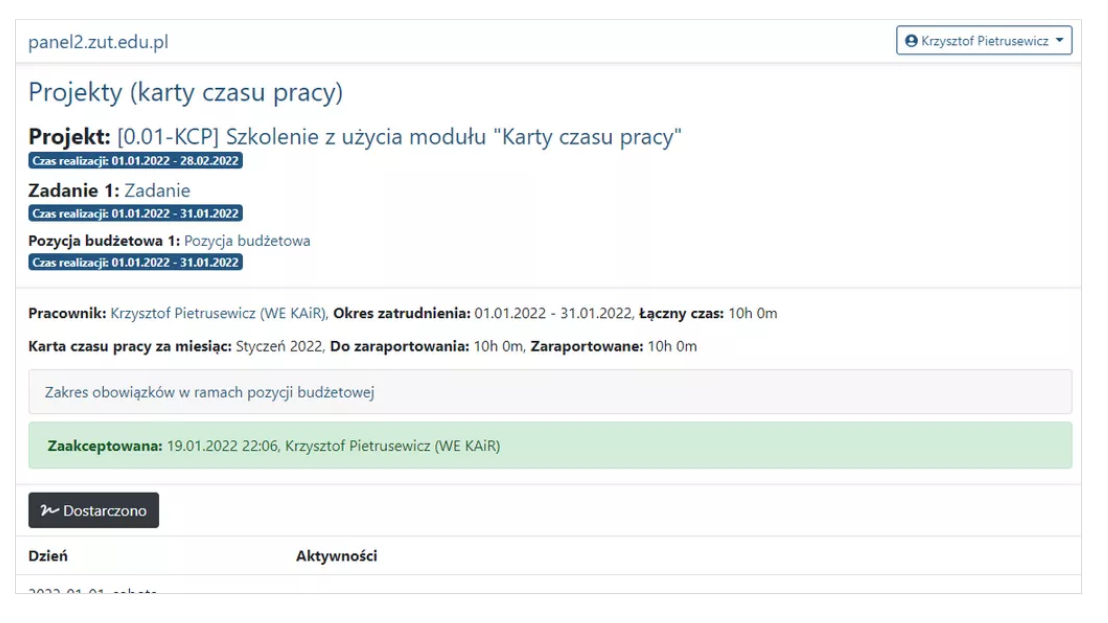

### 20. Karta czasu pracy w PDF

#### Szkolenie z użycia modułu "Karty czasu pracy"

#### MIESIĘCZNA KARTA CZASU PRACY W PROJEKCIE

| Imię i nazwis                                                                                                    | ko: Krzy    | sztof I         | Pietruse | wicz                                          |  |
|----------------------------------------------------------------------------------------------------|-------------|-----------------|----------|-----------------------------------------------|--|
| Miesiąc i rok:                                                                                                   | Stycze      | ń 2022          | 2        |                                               |  |
| Zatrudnienie                                                                                                    | w ZUT v     | wymiar          | czasu pr | acy (jeśli dotyczy): <b>pełny etat</b>        |  |
| Projekt (tytuł                                                                                                   | /akronir    | n): <b>[0.0</b> | 1-KCP]   | Szkolenie z użycia modułu "Karty czasu pracy" |  |
| Forma zatrudnienia w projekcie (w przypadku umowy o pracę wystarczy podać część etatu): inna forma zaangażowania |             |                 |          |                                               |  |
| Data                                                                                                    | God<br>pra  | ziny<br>acy     | Liczba   | Zadanie                                       |  |
|                                                                                                    | od do godz. | gouz.           |          |                                               |  |
| 2022-01-02                                                                                                    | 08:00       | 10:00           | 2:00     | opis aktywności                               |  |
| 2022-01-09                                                                                                    | 10:00       | 12:30           | 2:30     | opis aktywności 2                             |  |
| 2022-01-09                                                                                                    | 14:00       | 19:30           | 5:30     | opis aktywności 3                             |  |
| Razem godziny 10:00                                                                                              |             | 10:00           |          |                                               |  |

#### OŚWIADCZENIE

- 1. Oświadczam, że łączne zaangażowanie zawodowe w miesiącu nie przekracza 276 godzin.
- 2. Oświadczam, iż w czasie, kiedy wykonywałem/łam zadania wyżej wykazane nie byłem/łam jednocześnie zatrudniony/a w ramach innych projektów, w tym projektów finansowanych z funduszy strukturalnych i funduszu Spójności oraz nie otrzymałem/łam za ten czas wynagrodzenia z innych tytułów zaangażowania zawodowego, a wykonywane zadania nie spowodowały konfliktu interesów i podwójnego finansowania mojego wynagrodzenia ze środków publicznych.

(data i czytelny podpis wykonawcy

Potwierdzam prawidłowe wykonanie zadań w projekcie

Zad. 01 Poz. 01 - Pietrusewicz Krzysztof - 2022-01 Dokument PDF PADLET DRIVE

## ... epilog

### 21. Potwierdzenie dostarczenia

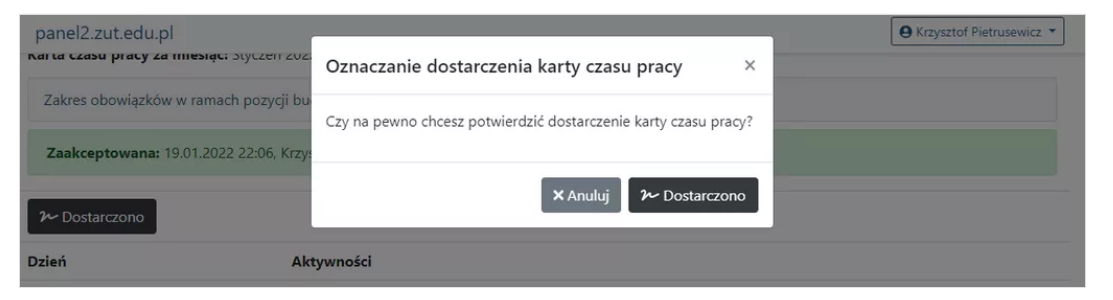

| Projekty (karty czasu prad                                                | cy)                       |                   |                             |                    |
|---------------------------------------------------------------------------|---------------------------|-------------------|-----------------------------|--------------------|
| Projekt: [0.01-KCP] Szkolenie<br>(zas realizacji: 01.01.2022 - 28.02.2022 | z użycia modułu           | ı "Karty czasu pr | acy"                        |                    |
| + Dodaj zadanie Vrzeskocz d                                               | o pobierania plików dla S | iL2014 🛃 Pot      | pierz podsumowanie projekto |                    |
| Nazwa zadania                                                             |                           | Czas realiz       | acji                        |                    |
| Zad. 1: Zadanie (Kierownik zadania: Krzysztof Piet                        | rusewicz (WE KAiR)        | 01.01.2022        | 31.01.2022                  | 🖬 Edytuj 🛛 😶 Pokaż |
| Pobieranie kart czasu pracy                                               |                           |                   |                             |                    |
| Miesiąc                                                                   | Kart                      | Zaakceptowanych   | Dostarczone                 |                    |
| Styczeń 2022                                                              | 1                         | 1                 | 1                           | よ Pobierz pliki    |
| Zadanie                                                                   | Dzislai                   |                   |                             |                    |
| Zad. 1                                                                    |                           |                   |                             |                    |
|                                                                           |                           |                   |                             |                    |

⊖ Krzysztof Pietrusewicz ▼

### 23. SL - Excel

panel2.zut.edu.pl

Plik przygotowany w taki sposób, by przekazać go podczas raportowania czasu pracy w systemie SL... jeżeli potrzeba.

| Data | G   | Godziny ocGodziny do |       |  |  |
|------|-----|----------------------|-------|--|--|
|      | ### | 8:00                 | 9:59  |  |  |
|      | ### | 9:59                 | 12:30 |  |  |
|      | ### | 14:00                | 19:30 |  |  |

Zad. 01 Poz. 01 - Pietrusewicz Krzysztof - 2022-01 Arkusz kalkulacyjny programu Excel

PADLET DRIVE

\*\*\*\*\*\*